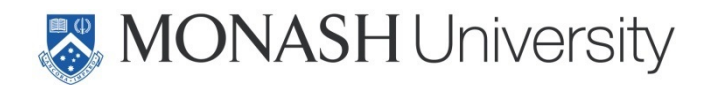

# Accessing Secure File Transfer (SFTP)

Standard Operating Procedure

| Prepared By:      | Nino Hay, Helix         |
|-------------------|-------------------------|
| Document Version: | 2.0                     |
| Date Created:     | 2 July 2012             |
| Last Updated:     | 11 March 2020, 12:18 PM |

## I. Revision History

| Date Modified | Modified by | Version | Details          |
|---------------|-------------|---------|------------------|
| 22/08/2013    | Nino Hay    | 1.0     | Initial document |
| 03/07/2014    | Nino Hay    | 1.1     | Template update  |
| 11/03/2020    | Nino Hay    | 2.0     | Update to Helix  |
|               |             |         |                  |

#### II. Related Material

| Document Name | Version | Description | Location |
|---------------|---------|-------------|----------|
|               |         |             |          |
|               |         |             |          |
|               |         |             |          |
|               |         |             |          |

## III. Document Approval and Review

| Position           | Name            | Approved Date |
|--------------------|-----------------|---------------|
| Operations Manager | Chris Mac Manus | 11/03/2020    |
|                    |                 |               |
|                    |                 |               |
|                    |                 |               |

# Contents

| I.   | Revi | sion History               | 2   |
|------|------|----------------------------|-----|
| II.  | Rela | ted Material               | 2   |
| III. | Doc  | ument Approval and Review  | 2   |
| 1    | Intr | oduction                   | 4   |
|      | 1.1  | Purpose                    | .4  |
| 2    | Sec  | ure File Transfer Protocol | 5   |
|      | 2.1  | Accessing the website      | .5  |
|      | 2.2  | Downloading a file         | .6  |
|      | 2.3  | Uploading a file           | .7  |
|      | 2.4  | Rename a file              | .8  |
|      | 2.5  | Delete a file              | . 8 |
|      | 2.6  | Change directory location  | .9  |

#### 1 Introduction

#### 1.1 Purpose

This document describes how to transfer files with secure file transfer protocol (SFTP). The pre-requisites are that a broadband internet connection is available and you are a Monash staff with permission granted to use SFTP or a user name and password is provided to you.

SFTP is a network protocol that provides file access, file transfer and file management functionalities over a secure data stream.

#### 2.1 Accessing the website

Secure File Transfer front end site can be accessed via https://sftp.helix.monash.edu

| HELIX SFTP × +                                                                       | -   |   | × |
|--------------------------------------------------------------------------------------|-----|---|---|
| $\leftarrow$ $\rightarrow$ $\circlearrowright$ $\land$ https://sftp.helix.monash.edu | 7×4 | ٢ |   |
|                                                                                      |     |   |   |
|                                                                                      |     |   |   |
| MONASH                                                                               |     |   |   |
| Wiversity                                                                            |     |   |   |
| SECURE FILE TRANSFER - SFTP                                                          |     |   |   |
| USERNAME                                                                             |     |   |   |
| Enter a username                                                                     |     |   |   |
|                                                                                      |     |   |   |
| PASSWORD                                                                             |     |   |   |
| Enter a password                                                                     |     |   |   |
|                                                                                      |     |   |   |
|                                                                                      |     |   |   |
| Login                                                                                |     |   |   |
|                                                                                      |     |   |   |
|                                                                                      |     |   |   |
|                                                                                      |     |   |   |

The start page will require a username and password to be entered before connecting to the secure folders.

#### 2.2 Downloading a file

Upon successful connection to the secure folder, a list of all available files will be displayed.

| Secure folder of /D/<br>Refresh Directory up | Helix/Data<br>Upload a r | new file               |               |  | J |
|----------------------------------------------|--------------------------|------------------------|---------------|--|---|
| Name                                         | File Size                | Modified Date          |               |  |   |
| Image File 1.png                             | 7.52 KB                  | 4/03/2020 11:40:45 AM  | Rename Delete |  |   |
| PDF File 1.pdf                               | 535.87 KB                | 28/02/2020 4:07:44 PM  | Rename Delete |  |   |
| Test File 1.txt                              | 112 B                    | 11/03/2020 10:24:08 AM | Rename Delete |  |   |
|                                              |                          |                        |               |  |   |
|                                              |                          |                        |               |  |   |

To download a specific file simply click on the file name, some internet browsers will prompt for the location of where to save the file to the local computer while some will automatically save to the download folder on the local computer.

#### 2.3 Uploading a file

To upload a file from the local computer to the secure folder click on A file upload panel will appear.

| https://sftp.ł                 | helix.monash.ed                                                                                                    | u/Fol × +                          |              |                               |                 |                                        |        | × |
|--------------------------------|----------------------------------------------------------------------------------------------------|------------------------------------|--------------|-------------------------------|-----------------|----------------------------------------|--------|---|
| $\leftarrow \  \  \rightarrow$ | U A H                                                                                                    | https:// <mark>sftp.helix</mark> . | monash.edu/  | FolderList.aspx?command=list& | dArg1=&currentD | $\overline{\mathcal{V}}_{+}^{\lambda}$ | ۲      |   |
| MON Univer                     | ASH<br>rsity                                                                                                    | Secure File S                      | Server - SF1 | ſP                            |                 | (                                      | Logout |   |
|                                | Secure fo                                                                                                    | older of /D/H                      | elix/Data    |                               |                 |                                        |        |   |
|                                | Refresh                                                                                                    | Directory up                       | Upload a r   | new file                      |                 |                                        |        |   |
|                                | <ul> <li>Instructions</li> <li>1. On this page, click on Choose file</li> <li>2. Select a local file you wish to upload to the secure folder.</li> <li>3. Click Upload to complete the upload process.</li> </ul> |                                    |              |                               |                 |                                        |        |   |
|                                | File to<br>Choose<br>Upload                                                                                                    | upload:<br>e File No file cho<br>d | osen         |                               |                 |                                        |        |   |
|                                | Name                                                                                                    |                                    | File Size    | Modified Date                 |                 |                                        |        |   |
|                                | Image                                                                                                    | e File 1.png                       | 7.52 KB      | 4/03/2020 11:40:45 AM         | Rename          |                                        |        |   |

Upload a new file

Click on Choose File to locate a file to upload from the local computer.

| C Open                                                                                  |                                                                                                    |                    |                                     | ×      | ( |
|-----------------------------------------------------------------------------------------|----------------------------------------------------------------------------------------------------|--------------------|-------------------------------------|--------|---|
| $\leftarrow$ $\rightarrow$ $\checkmark$ $\bigstar$ $\blacksquare$ $\Rightarrow$ This PC | > Documents                                                                                                    | ٽ ~                | Search Document                     | s p    |   |
| Organise 👻 New folder                                                                   |                                                                                                    |                    | :=                                  | - 🔳 💡  |   |
| > 👩 Creative Cloud Fil ^ Na                                                             | me                                                                                                    | Date modified      | Туре                                | Size   | ^ |
| DarDin Mara                                                                             | 100 TR. 0                                                                                                    | 9/03/2020 3:08 PM  | RDG File                            | 39 KB  |   |
| > CheDrive - Monas                                                                      | provident, inc. other part                                                                                                    | 5/03/2020 12:31 PM | JPG File                            | 232 KB |   |
| > 📥 OneDrive - Persor                                                                   | Westwood Contribution (Starting of                                                                                                    | 5/03/2020 10:23 AM | Adobe Acrobat D                     | 292 KB |   |
| the DC                                                                                  | Minds Records Robert Lat. Lat.                                                                                                    | 11/02/2020 11:31   | Adobe Acrobat D                     | 83 KB  |   |
|                                                                                         | No. 16 Barris and                                                                                                    | 29/01/2020 10:10   | Adobe Acrobat D                     | 200 KB |   |
| > 🧊 3D Objects                                                                          | countrilling (The gap)                                                                                                    | 14/01/2020 9:43 AM | JPG File                            | 23 KB  |   |
| > 🔜 Desktop                                                                             | and the spectrum party of the spectrum party of the spectrum party | 14/01/2020 9:42 AM | JPG File                            | 29 KB  |   |
| > 🚔 Documents                                                                           | Charles and store and                                                                                                    | 13/12/2019 11:16   | Text Document                       | 1 KB   |   |
| > 🕂 Downloads                                                                           | Table 101 cognition also                                                                                                    | 28/11/2019 3:58 PM | Microsoft Excel W                   | 12 KB  |   |
| > 👌 Music                                                                               | March 1997 Control Station                                                                                                    | 21/11/2019 2:34 PM | Microsoft Word 9                    | 188 KB |   |
| > E Pictures                                                                            | The state of the state of the s | 16/09/2019 9:53 AM | Adobe Acrobat D                     | 733 KB |   |
| Videor                                                                                  | Traperty Scill-Handler                                                                                                    | 9/09/2019 9:37 AM  | Microsoft Word D                    | 16 KB  |   |
|                                                                                         | Taki Salar 12 Mapleo Salari                                                                                                    | 6/09/2019 11:29 AM | Microsoft Word D                    | 172 KB | ~ |
| File name:                                                                              |                                                                                                    |                    | <ul> <li>All files (*.*)</li> </ul> | ~      |   |
|                                                                                         |                                                                                                    |                    | Open                                | Cancel |   |

Select a file to upload and click on open. The location of the file will appear in File to upload box.

-

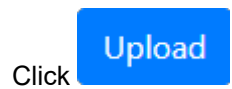

to upload the selected file.

When the file has been successfully uploaded you will get a successful message and the newly uploaded file will appear in the file list.

| ne a file                                                                                                |                                                                                                    |                                                                                                    |
|----------------------------------------------------------------------------------------------------|----------------------------------------------------------------------------------------------------|----------------------------------------------------------------------------------------------------|
| lick on the Rename button associated with the fi<br>vill appear to enter a new name. Once finished click | le you wis<br>on OK.                                                                                                    | h to rename.                                                                                                    |
| sftp.helix.monash.edu says                                                                               |                                                                                                    |                                                                                                    |
| Enter new name                                                                                           |                                                                                                    |                                                                                                    |
| Image File 1.png                                                                                         |                                                                                                    |                                                                                                    |
|                                                                                                    | ОК                                                                                                    | Cancel                                                                                                    |
|                                                                                                    | he a file<br>lick on the Rename button associated with the fil<br>rill appear to enter a new name. Once finished click<br>sftp.helix.monash.edu says<br>Enter new name<br>Image File 1.png | he a file<br>lick on the Rename button associated with the file you wish<br>will appear to enter a new name. Once finished click on OK.<br>sftp.helix.monash.edu says<br>Enter new name<br>Image File 1.png<br>OK |

#### 2.5 Delete a file

To delete a file, click on the Delete button associated with the file you wish to delete. A pop-up prompt will appear to confirm your decision to delete the file. Click on OK to confirm the deletion.

#### sftp.helix.monash.edu says

Really delete 'Image File 1.png'?

| ОК | Cancel |
|----|--------|
|    |        |

#### 2.6 Change directory location

Users may have access to more than one folder on SFTP, if you wish to change the current folder

location, click on Directory up , this will show all the available folders you have access to.

| https://sftp.he            | elix.monash.edu/Fol 🗙 🕂                  |                            |                                            |     | - |        | × |
|----------------------------|------------------------------------------|----------------------------|--------------------------------------------|-----|---|--------|---|
| $\leftarrow \rightarrow$ C | ) A https://sftp.he                      | elix.monash.edu/Fold       | erList.aspx?command=list&cmdArg1=&currentD | )ir | 姾 | ۲      |   |
| MONA<br>Univers            | SH Secure Fil                            | e Server - SFTP            |                                            |     |   | Logout |   |
|                            | Secure folder of //<br>Refresh Directory | D/Helix<br>up Upload a new | <i>ı</i> file                              |     |   |        |   |
|                            | Name                                     | File Size                  | Modified Date                              |     |   |        |   |
|                            | Archive                                  |                            | 11/03/2020 10:22:18 AM                     |     |   |        |   |
|                            | 🛅 Data                                   |                            | 11/03/2020 10:42:06 AM                     |     |   |        |   |
|                            |                                          |                            |                                            |     |   |        |   |
|                            |                                          |                            |                                            |     |   |        |   |
|                            |                                          |                            |                                            |     |   |        |   |
|                            |                                          |                            |                                            |     |   |        |   |

Copyright © 2020 Monash University ABN 12 377 614 012 - Data Protection and Privacy